## Установка Microsoft SQL Server 2012 или 2014 Express

Процедура установки Microsoft SQL Server 2012 и 2014 версий не имеет значительных отличий. В данной статье описана установка на примере Microsoft SQL Server 2012 Express с пакетом обновления 2 (SP2).

Если вам необходимо переустановить SQL Server и на вашем компьютере установлен CK3И VipNet CSP – настоятельно рекомендуется предварительно удалить VipNet CSP. После установки Microsoft SQL Server можно будет установить VipNet CSP снова.

Скачайте дистрибутив с официального сайта Microsoft. Для этого перейдите по одной из ссылок:

- Microsoft SQL Server 2012;
- Microsoft SQL Server 2014.

На открывшейся странице нажмите кнопку Скачать:

| Rawwol Echy Philona               | ть дали нижа, содаржимое страницы динаминаски отобразится на выбранном далие           |
|-----------------------------------|----------------------------------------------------------------------------------------|
| важно: соли выорат                | тв язык ниже, содержимое страницы динамически отооразится на выоранном языке.          |
| Выберите язык:                    | Русский ~ Скачать                                                                      |
|                                   |                                                                                        |
|                                   |                                                                                        |
| Microsoft® SQL S                  | Server® 2012 Express — мощная и надежная бесплатная система                            |
| управления данн                   | ыми, обеспечивающая функциональное и надежное хранилище сайтов и настольных приложений |
| данных для вео е                  |                                                                                        |
|                                   |                                                                                        |
| Сведения                          |                                                                                        |
| 🕀 Требования к си                 | истеме                                                                                 |
| Э Инструкции по у                 | установке                                                                              |
| <b>O</b>                          |                                                                                        |
| Э Дополнительны                   | е сведения                                                                             |
| <ul> <li>Дополнительны</li> </ul> | е сведения                                                                             |

Откроется список дистрибутивов. Выберите SQLEXPR\_x64\_RUS.exe или SQLEXPR\_x86\_RUS.exe (1) в зависимости от разрядности вашей операционной системы и нажмите кнопку Next (2):

При скачивании версии Microsoft SQL Server 2017 выбирать дистрибутивы не нужно, загрузка необходимых дистрибутивов начнется автоматически.

Если разрядность используемой операционной системы вам неизвестна, перейдите в **Панель управления Система**. Разрядность установленной операционной системы указана в строке **Тип системы**.

| Выберите нужную загрузку |          |                                                   | $\otimes$ |
|--------------------------|----------|---------------------------------------------------|-----------|
| 🔲 Имя файла              | Размер   |                                                   |           |
| ru-ru\x64\SqlLocalD8.msi | 35.1 MB  | <ul> <li>Загружаемые файлы:<br/>квмвдв</li> </ul> |           |
| ru-ru\x86\SqlLocalD8.msi | 29.8 MB  | 1. SQLEXPR_x64_RUS.exe                            |           |
| SQLEXPR_x64_RUS.exe      | 319.9 MB |                                                   |           |
| SQLEXPR_x86_RUS.exe      | 281.2 MB |                                                   |           |
| SQLEXPR32_x86_RUS.exe    | 268.8 MB |                                                   |           |
| SQLEXPRADV_x64_RUS.exe   | 2.0 GB   | Общий размер: 319.9 MB                            |           |
|                          |          | 2                                                 | Next      |

После того как файл загрузится, запустите его. Начнется процесс подготовки к установке, дождитесь его окончания:

| Microsoft SQL Server 2012 Express SP2                          | ×                      |
|----------------------------------------------------------------|------------------------|
| Подготовка: C:\1a5e2f6f1a36b924eef990\1049_RUS_LP\x64\Setup\\C | )5VOS95T.DLL<br>Отмена |

Если в процессе установки программы откроется окно с запросом на разрешение приложению вносить изменения на вашем компьютере, нажилите **Да**.

В открывшемся окне центра установки SQL Server выберите вариант Новая установка или добавление компонентов к существующей установке:

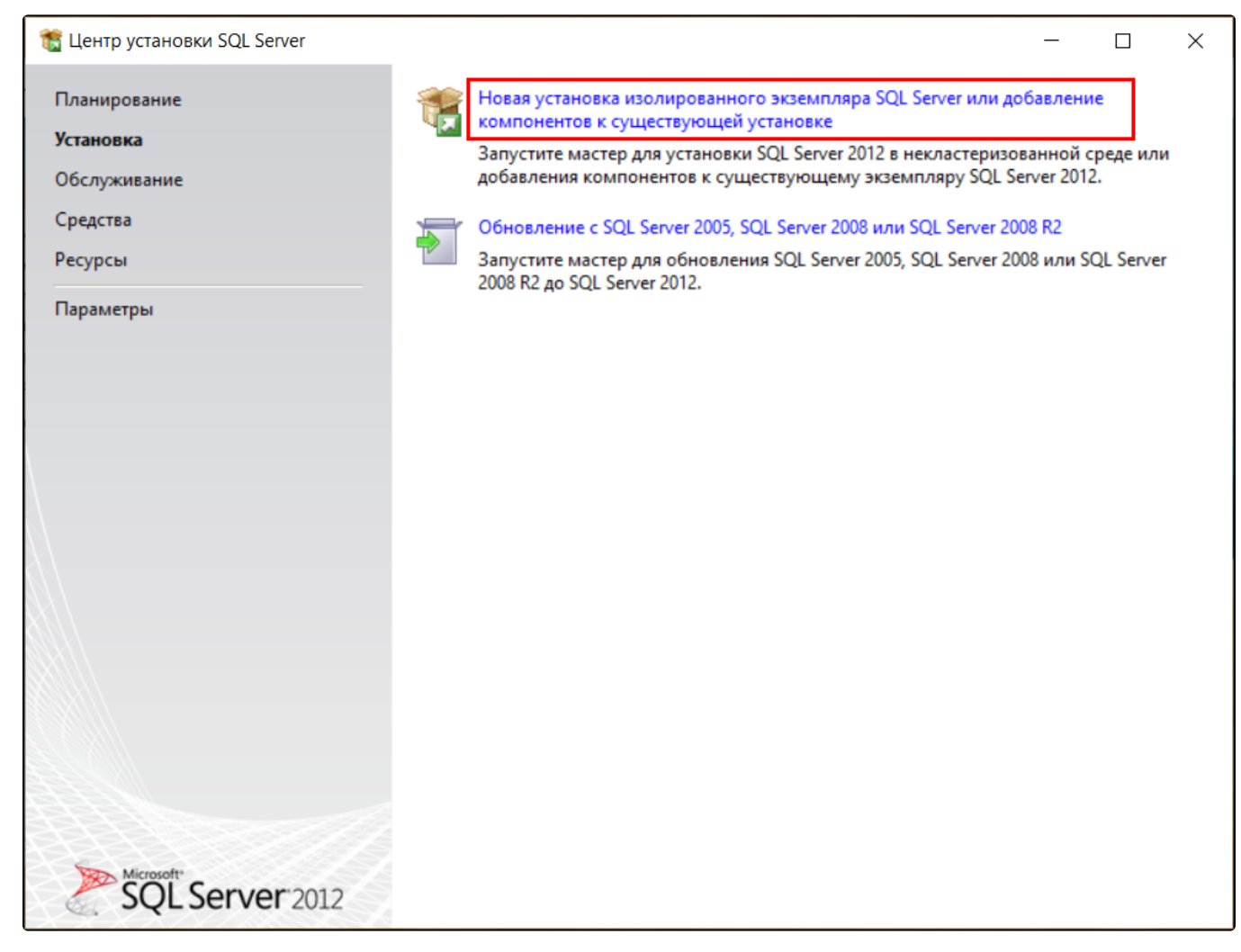

Откроется новое окно, в нем проставьте отметку Я принимаю условия соглашения и нажмите Далее:

## 👚 Программа установки SQL Server 2012

| 🏗 Программа установки SQL Serv                                               | er 2012                                                                                                    | _                                       |                           | ×            |
|------------------------------------------------------------------------------|----------------------------------------------------------------------------------------------------|-----------------------------------------|---------------------------|--------------|
| Условия лицензии                                                             |                                                                                                    |                                         |                           | $\bigotimes$ |
| Чтобы установить SQL Server<br>программного обеспечения к                    | 2012, необходимо принять условия лицензионного соглашения на использование<br>орпорации Майкрософт.                                                                                                    |                                         |                           |              |
| <b>Условия лицензии</b><br>Обновления продукта<br>Установка файлов установки | УСЛОВИЯ ЛИЦЕНЗИИ НА ПРОГРАММНОЕ ОБЕСПЕЧЕНИЕ MICROSOFT<br>MICROSOFT SQL SERVER 2012 EXPRESS                                                                                                    |                                         |                           | ~            |
|                                                                              | <ul> <li>Настоящие условия лицензии являются соглашением между корпорацией I зависимости от места вашего проживания, одним из ее аффилированных л Прочтите их внимательно. Они применяются к вышеуказанному программн обеспечению, включая носители, на которых оно распространяется (если о условия распространяются также на все</li> <li>обновления,</li> <li>дополнительные компоненты,</li> </ul> | Microsoft<br>иц)ивал<br>юму<br>ниесть). | t (или, в<br>ми.<br>. Эти |              |
|                                                                              | • спужбы Интернета                                                                                                    |                                         |                           | ~            |
| •                                                                            | Коли                                                                                                    | ировать                                 | (Д<br>Печат               | ать          |
|                                                                              | Я принимаю условия лицензионного соглашения.<br>Передавать данные об использовании компонентов в корпорацию Майкрософ<br>данным относятся сведения о конфигурации оборудования и использовании S<br>компонентов.                                                                                                    | фт. К таки<br>SQL Server                | м<br>r и его              |              |
|                                                                              | Дополнительные сведения см. в заявлении о конфиденциальности Microsoft SQL                                                                                                    | Server 20                               | <u>12.</u>                |              |
|                                                                              | < Назад Далее >                                                                                                    | •                                       | Отмена                    |              |

Начнется загрузка, затем откроется окно выбора компонентов. Проставьте отметки на всех компонентах (1) и нажмите кнопку Далее (2):

📸 Программа установки SQL Server 2012

## Выбор компонентов

Выберите компоненты Express для установки.

| Правила поддержки установки<br>Выбор компонентов<br>Правила установки<br>Настройка экземпляра<br>Требования к свободному ме<br>Конфигурация сервера<br>Настройка компонента Datab | Компоненты: Описание компоненты<br>Компоненты экземпляра<br>Службы компонента Database En<br>Репликация SQL Server<br>Общие функции<br>Пакет SDK средств связи клиента<br>Распространяемые компоненты | иента:<br>работа каждого компонента<br>Server отделена от других экземпляров<br>илько экземпляров SQL Server могут<br>ельно на одном компьютере. |
|----------------------------------------------------------------------------------------------------|----------------------------------------------------------------------------------------------------|----------------------------------------------------------------------------------------------------|
| Отчет об ошибках<br>Правила конфигурации устан<br>Ход выполнения установки<br>Готово                                                                                              | Обязательные усл<br>Уже установлено<br>Windows Pow<br>Распространя<br>Платформа М                                                                                                    | ювия для выбранных компонентов:<br>erShell 2.0<br>аемые пакеты Microsoft Visual Studio 2010<br>Aicrosoft .NET Framework 4.0                      |
|                                                                                                    | Выделить все Отменить весь выбор<br>Каталог общих компонентов: С:\Program Files\<br>Каталог общих компонентов (x86): С:\Program Files                                                                 | Microsoft SQL Server\ (x86)\Microsoft SQL Server\                                                                                                |
|                                                                                                    | < Назад Д                                                                                                    | Далее > Отмена Справка                                                                                                    |

\_

 $\times$ 

На шаге «Настройка экземпляра» нажмите кнопку Далее:

| 1 | Программа | установки | SQL | Server | 2012 |
|---|-----------|-----------|-----|--------|------|
|---|-----------|-----------|-----|--------|------|

| 髕 Программа установки SQL Serv                                                                           | ver 2012                                                      |                      |                        |                            |               | _          |        | ×   |
|----------------------------------------------------------------------------------------------------|---------------------------------------------------------------|----------------------|------------------------|----------------------------|---------------|------------|--------|-----|
| Настройка экземпляр                                                                                      | a                                                             |                      |                        |                            |               |            |        |     |
| Укажите имя и идентификато<br>установки.                                                                 | р для экземпляра SQL                                          | Server. Иде          | нтификатор             | экземпляра будет           | включен в пут | ть         |        |     |
| Правила поддержки установки<br>Выбор компонентов<br>Правила установки                                    | <ul> <li>Экземпляр по умо</li> <li>Именованный экз</li> </ul> | олчанию<br>земпляр:  | SQLExpres              | 55                         |               |            |        |     |
| Настройка экземпляра<br>Требования к свободному ме<br>Конфигурация сервера<br>Настройка компонента Datab | Идентификатор экзе<br>Корневой каталог эк                     | мпляра:<br>земпляра: | SQLEXPRE<br>C:\Program | SS<br>m Files\Microsoft SC | QL Server\    |            |        | ]   |
| Отчет об ошибках<br>Правила конфигурации устан<br>Ход выполнения установки<br>Готово                     | Каталог SQL Server:<br>Установленные экзе                     | мпляры:              | C:\Program             | n Files\Microsoft SQ       | L Server\MSSQ | L11.SQLEXF | PRESS  |     |
|                                                                                                    | Имя<br>экземпляра                                             | Идентиф<br>экземпл   | икатор<br>яра          | Компоненты                 | Выпуск        |            | Версия |     |
|                                                                                                    |                                                               |                      |                        |                            |               |            |        |     |
|                                                                                                    |                                                               |                      |                        | < Назад Да                 | лее > (       | Отмена     | Справ  | вка |

На шаге «Конфигурация сервера» нажмите кнопку Далее:

| 髋 Программа установки SQL Serve        | er 2012                 |               |                  |                        |       |           | _        |       | ×      |
|----------------------------------------|-------------------------|---------------|------------------|------------------------|-------|-----------|----------|-------|--------|
| Конфигурация сервер                    | a                       |               |                  |                        |       |           |          |       |        |
| Укажите учетные записи служ            | б и конфигурацию параме | тров сортиро  | вки.             |                        |       |           |          |       |        |
| Правила поддержки установки            | Учетные записи служб    | Параметры     | сортировки       |                        |       |           |          |       |        |
| Выбор компонентов<br>Правила установки | Рекомендуется испол     | ьзовать отдел | тьную учетную за | апись для к            | аждой | службы SC | L Server |       |        |
| Настройка экземпляра                   | Служба                  |               | Имя учетной з    | аписи                  | Парол | ть        | Тип за   | пуска |        |
| Требования к свободному ме             | Ядро СУБД SQL Server    | r             | NT Service\MSS   | QL <mark>\$</mark> SQL |       |           | Авто     |       | $\sim$ |
| Конфигурация сервера                   | Обозреватель SQL Se     | rver          | NT AUTHORITY     | LOCAL                  |       |           | Отключ   | чено  | $\sim$ |
| Настройка компонента Datab             |                         |               |                  |                        |       |           |          |       | _      |
| Отчет об ошибках                       |                         |               |                  |                        |       |           |          |       |        |
| Правила конфигурации устан             |                         |               |                  |                        |       |           |          |       |        |
| Ход выполнения установки               |                         |               |                  |                        |       |           |          |       |        |
| Готово                                 |                         |               |                  |                        |       |           |          |       |        |
|                                        |                         |               |                  |                        |       |           |          |       |        |
|                                        |                         |               |                  |                        |       |           |          |       |        |
|                                        |                         |               |                  |                        |       |           |          |       |        |
|                                        |                         |               |                  |                        |       |           |          |       |        |
|                                        |                         |               |                  |                        |       |           |          |       |        |
|                                        |                         |               |                  |                        |       |           |          |       |        |
|                                        |                         |               |                  |                        |       |           |          |       |        |
|                                        |                         |               |                  |                        |       |           |          |       |        |
|                                        |                         |               | < Назад          | Далее                  | >     | Отмена    |          | Справ | жа     |
|                                        |                         |               |                  |                        |       |           |          |       |        |

На шаге «Настройка компонента Database Engine» убедитесь, что в поле «Назначьте администраторов SQL Server» (1) имеется строка с записью и нажмите кнопку Далее (2).

Если поле «Назначьте администраторов SQL Server» пустое, добавьте пользователя с помощью кнопки Добавить.

| 📸 Программа установки SQL Serve                                                                                                    | er 2012                                                                                                    | _   |                                                         | ×      |
|----------------------------------------------------------------------------------------------------|----------------------------------------------------------------------------------------------------|-----|---------------------------------------------------------|--------|
| Настройка компонент<br>Задайте режим проверки под                                                                                                    | <b>a Database Engine</b><br>линности, администраторов и каталоги данных для компонента Database Engine.                                                                                                    |     |                                                         |        |
| Правила поддержки установки<br>Выбор компонентов<br>Правила установки<br>Настройка экземпляра<br>Требования к свободному ме<br>Конфигурация сервера<br><b>Настройка компонента Data</b><br>Отчет об ошибках<br>Правила конфигурации устан<br>Ход выполнения установки<br>Готово | Конфигурация сервера       Каталоги данных       Пользовательские экземпляры       FIL <ul> <li>Режим проверки подлинности Windows</li> <li>Смешанный режим (проверка подлинности SQL Server и Windows)</li> <li>Укажите пароль для учетной записи системного администратора SQL Server (s</li> <li>Введите пароль:</li> <li>Подтвердите пароль:</li> </ul> <li>Назначьте администраторов SQL Server</li> <li>Добавить текущего пользователя</li> <li>Добавить</li> <li>Удалить</li> <li>2</li> | a). | истра<br>QL<br>имеют<br>ничен<br>эступ к<br>ненту<br>se | *<br>* |
|                                                                                                    | < Назад Далее > Отмен                                                                                                    | на  | Справ                                                   | ка .:  |

На шаге «Отчет об ошибках» нажмите Далее:

| 📸 Программа установки SQL Server 2012 |
|---------------------------------------|
|---------------------------------------|

| Отчет об ошибках<br>Помогите корпорации Майкр                                                                                                    | рософт улучшить компоненты и службы SQL Server.                                                                                                    |
|----------------------------------------------------------------------------------------------------|----------------------------------------------------------------------------------------------------|
| Правила поддержки установки<br>Выбор компонентов<br>Правила установки<br>Настройка экземпляра<br>Требования к свободному ме<br>Конфигурация сервера<br>Настройка компонента Datab<br><b>Отчет об ошибках</b><br>Правила конфигурации устан<br>Ход выполнения установки<br>Готово | Укажите, какие сведения нужно передавать корпорации Майкрософт автоматически, чтобы<br>улучшить следующие версии SQL Server. Эти параметры являются необязательными. В корпорации<br>Майкрософт эти сведения рассматриваются как конфиденциальные. Корпорация Майкрософт с<br>помощью центра обновления Майкрософт предоставляет обновления, которые изменяют<br>сведения об использовании компонентов. Эти обновления могут загружаться и устанавливаться на<br>компьютер автоматически, в зависимости от параметров автоматического обновления.<br><u>Дополнительные сведения см. в заявлении о конфиденциальности Microsoft SQL Server 2012.</u><br><u>Дополнительные сведения о центре обновления Майкрософт и автоматическом обновлении.</u><br>Отправлять отчеты об ошибках Windows и SQL Server в корпорацию Майкрософт или на<br>совроративный сервер отчетов. Этот параметр применяется только к службам, работающим<br>без вмешательства пользователя. |
|                                                                                                    | < Назад Далее > Отмена Справка                                                                                                    |

 $\times$ 

\_

Дождитесь завершения установки программы:

| 髋 Программа установки SQL Serv                                                                                                    | er 2012 —                                          |        | ×  |
|----------------------------------------------------------------------------------------------------|----------------------------------------------------|--------|----|
| Ход выполнения уста                                                                                                    | новки                                              |        |    |
| Правила поддержки установки<br>Выбор компонентов<br>Правила установки<br>Настройка экземпляра<br>Требования к свободному ме<br>Конфигурация сервера<br>Настройка компонента Datab<br>Отчет об ошибках<br>Правила конфигурации устан<br><b>Ход выполнения установки</b><br>Готово | Install_sqIncli_Cpu64_Action : IsPendingRebootKey. |        |    |
|                                                                                                    | Далее > Отмена                                     | Справи | ca |

Когда установка завершится, нажмите Закрыть:

| 髋 Программа установки SQL Serv | ver 2012                                                                                                    | - 🗆                     | ×  |
|--------------------------------|----------------------------------------------------------------------------------------------------|-------------------------|----|
| Завершено                      | полнена успешно, с обновлениями пролукт                                                                                                    |                         |    |
| Scrahobka SQL Server 2012 ba   | полнена успешно с обновлениями продукт                                                                                                    | un.                     |    |
| Правила поддержки установки    | Сведения об операции установки или воз                                                                                                    | можных следующих шагах: |    |
| выоор компонентов              | Компонент                                                                                                    | Состояние               | ^  |
| Правила установки              | 🖉 Службы компонента Database Engine                                                                                                    | Выполнено успешно       |    |
| Настройка экземпляра           | Pепликация SQL Server                                                                                                    | Выполнено успешно       |    |
| Требования к свободному ме     | 🖉 Браузер SQL                                                                                                    | Выполнено успешно       |    |
| Конфигурация сервера           | 🐼 Модуль записи SQL                                                                                                    | Выполнено успешно       |    |
| Настройка компонента Datab     | 🔮 Средства связи клиента SQL                                                                                                    | Выполнено успешно       |    |
| Отчет об ошибках               | NO DEVET SDK CREACTE CROZE KOMENTE SOL                                                                                                    | Rыполнено.//специю      | v  |
| Правила конфигурации устан     |                                                                                                    |                         |    |
| Ход выполнения установки       | Сведения:                                                                                                    |                         |    |
| 3386011640                     |                                                                                                    |                         |    |
| Juscpueno                      | Просмотр документации по SQL Server                                                                                                    |                         |    |
|                                | Установлены только те компоненты, которые используются для просмотра документации по<br>SQL Server и управления ею. По умолчанию средство просмотра справки использует<br>библиотеку в Интернете. После установки SQL Server можно использовать диспетчер<br>библиотек справки для загрузки документации на локальный компьютер. Дополнительные<br>сведения см. в разделе <u>Использование электронной документации по Microsoft SQL Server</u> |                         |    |
|                                | Файл сводного журнала был сохранен в следующем расположении:                                                                                                    |                         |    |
|                                | <u>C:\Program Files\Microsoft SQL Server\110\Setup Bootstrap\Log\20221027_141957</u><br>\Summary A1583_20221027_141957.txt                                                                                                    |                         |    |
|                                |                                                                                                    | Закрыть Справи          | ka |

SQL Server 2012 установлен и готов к работе.